## FAQ PLCのデバイスからデータ表示のオーバラップ画面を表示する設定例

ここをクリック

作成日:2014/11/12

1

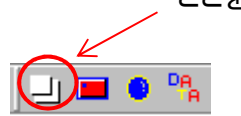

オー

 $\nabla$ 

Г

Г

| バーラップ設定       |      |     |     | ×     |
|---------------|------|-----|-----|-------|
| No.0 オーバーラッフ  | ノーマル | コール | マルチ | Video |
| No.1 オーバーラッフ* | ノーマル | コール | マルチ | Video |
| No.2 オーバーラッフ。 | ノーマル | コール | マルチ | Video |
|               |      |     |     | キャンセル |

・オーバラップアイコンをクリックして、 オーバラップ設定を表示します。

・オーバラップ設定でNo. Oをチェックし、ノーマルを選択。

| 1-1-57791-760 |                             | ×  |
|---------------|-----------------------------|----|
|               | #~16°-3977Na 10 📑           |    |
|               |                             | Ĩ  |
|               | □ システム市内ン使用する               |    |
|               | F OFFICIAL CARACTERISTIC    |    |
|               | T 2-X-(25-2) 2-X-(25-2) 2-X | 1  |
|               | 10167 [967 ]]<br>10.801     |    |
|               | 编码内部性                       |    |
|               | 74705-                      | 19 |
|               | N'9785-                     |    |
|               | 94A (71080904888888888      |    |
|               | <u> 日2間</u> 4+2             | 1  |

オーバラップ(ノーマル)を、
このままベース画面に配置します。

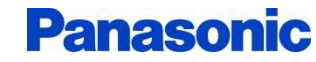

## FAQ PLCのデバイスからデータ表示のオーバラップ画面を表示する設定例

作成日:2014/11/12

2

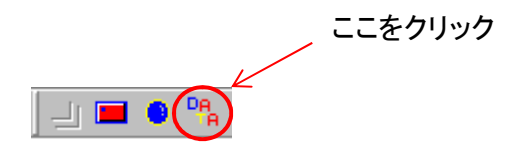

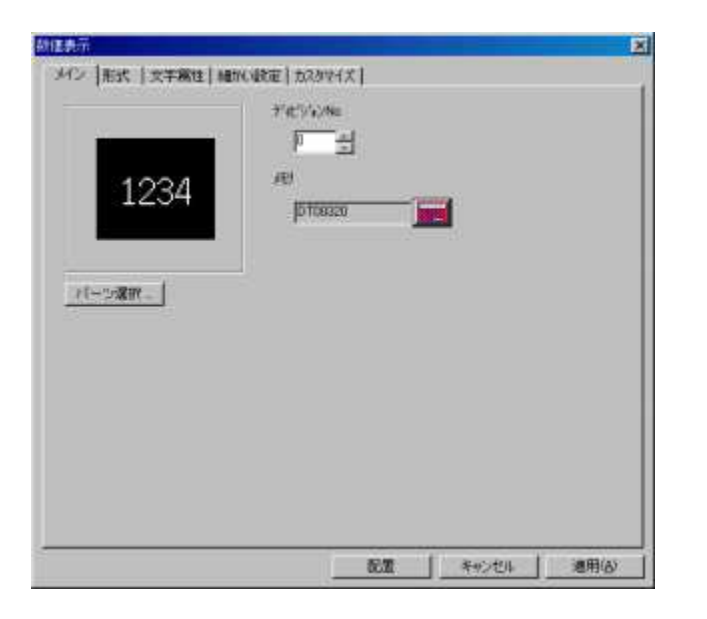

・データ表示アイコンをクリックして、 数値表示の設定を表示します。

・表示するメモリとしてPLCのデータレジスタを指定。
この場合はDT320を設定。
設定後、オーバラップ画面No. Oに配置します。

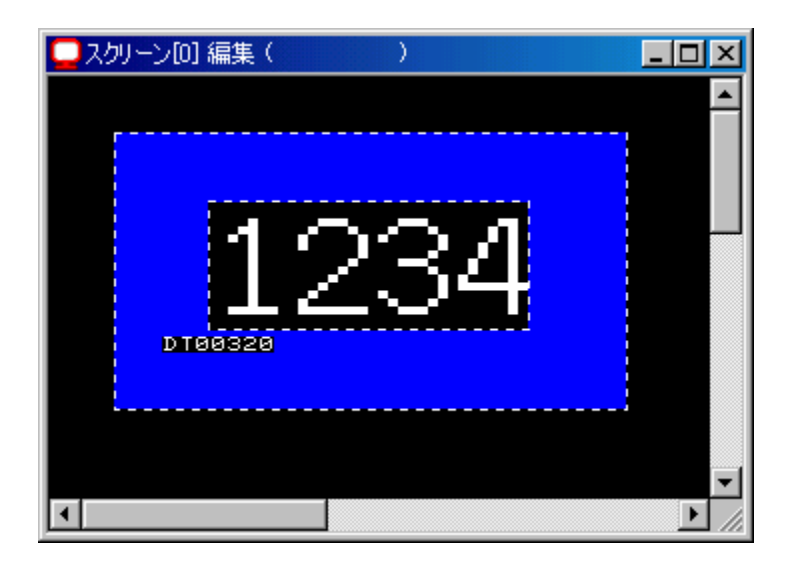

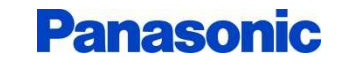

## FAQ PLCのデバイスからデータ表示のオーバラップ画面を表示する設定例

作成日:2014/11/12

3

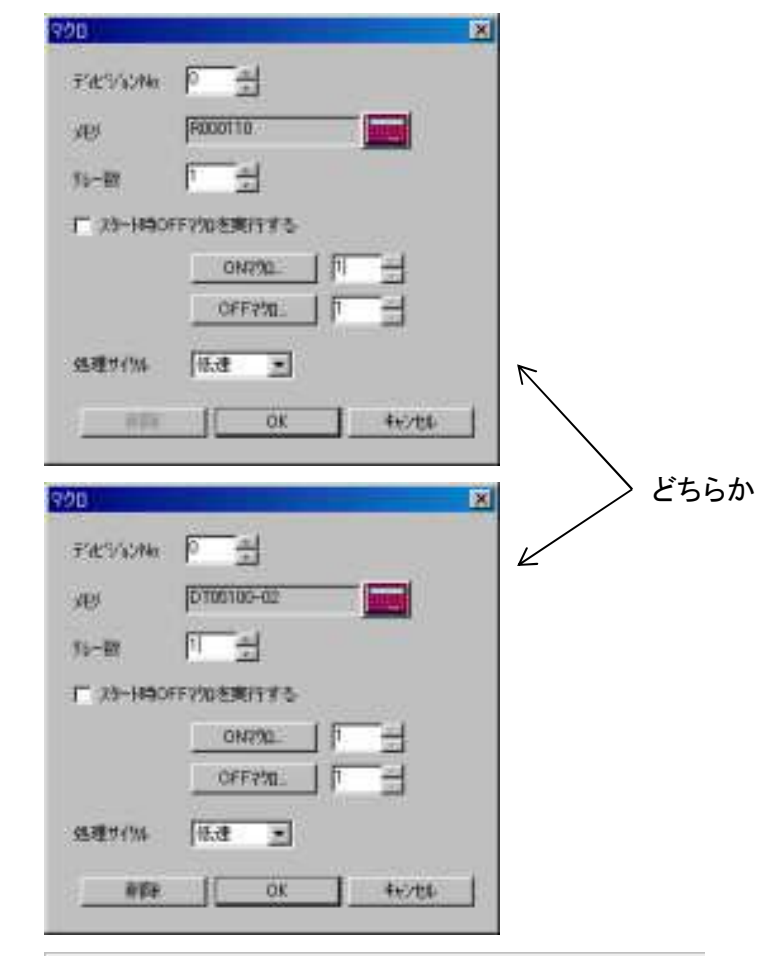

| <mark>M</mark> マクロモード | ONマクロ[1](スクリーンNo[0])     |
|-----------------------|--------------------------|
| 0                     | \$u00110=0 (W)           |
| [ ] ] ]               | (\$u00111=1 (W)          |
| 2                     | SYS (OVLP_SHOW) \$u00110 |

| M マクロモード | OFFマクロ[1](スクリーンNo[0])    |
|----------|--------------------------|
| 0        | \$u00110=0 (W)           |
| [ ] ]    | [\$u00111=0 (W)          |
| 2        | SYS (OVLP_SHOW) \$u00110 |

・マクロモードを使って任意のPLCのデバイスのON、OFFで、
オーバラップ画面の表示・消去をします。

・先ずパーツのマクロをクリックします。
マクロ設定が表示されますので、PLCのデバイスを設定します。
例えば、内部リレーならR110。データレジスタのビットなら
DT5100-02(DT5100の2ビット目を表す)を入力。
・ONマクロ(接点やビットがONに立ち上がった時実行)
OFFマクロ(接点やビットがOFFに立ち下がった時実行)
をそれぞれマクロプログラムを作成登録します。
例では、\$u00110にオーバラップ画面No.0を
\$u00111は1で表示、0で消去のデータになります。
オーバラップ表示用コマンドはSYS(OVLP SHOW)です。

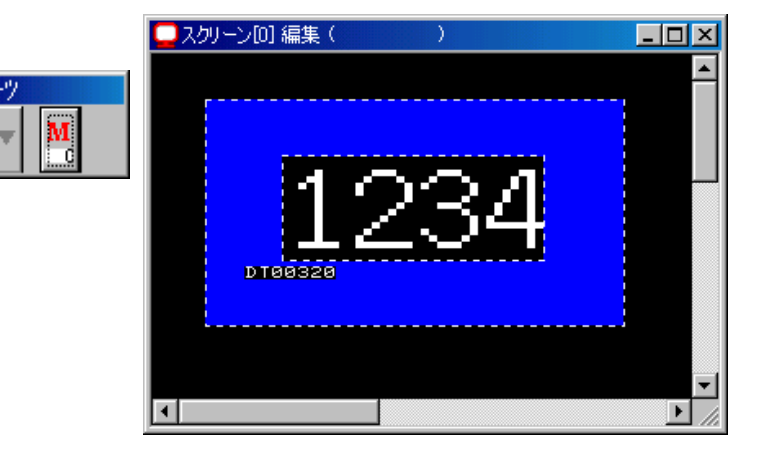

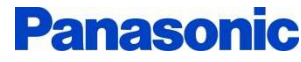